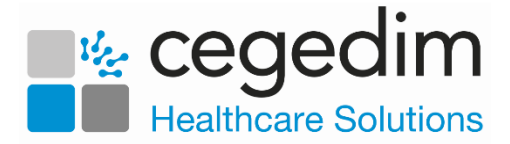

# Using the AEROS Password Reset Utility

In line with other imminent security updates to AEROS, we have introduced a password reset facility for AEROS users. This allows you to reset your own password rather than contacting support to do this on your behalf, see *How do I reset my own password for AEROS?* On page 1 for details

In order to use the new utility, each AEROS user must first enrol for the service, see *Enrolling for the Password Rest Service* on page 4 for details.

### How do I reset my own password for AEROS?

Providing you have enrolled for the AEROS Password Rest Service, and you have your mobile phone to hand, you can reset your own AEROS password, see *Enrolling for the Password Rest Service* on page 4 for details on the enrolling process.

To reset your AEROS password:

1. From the AEROS log in screen, select Reset password:

| 00001.test                                                |                 |
|-----------------------------------------------------------|-----------------|
| Password Reset password.                                  | Select to reset |
| Log on to: INPSNi —<br>How do I log on to another occurre | your password   |
| Cancel                                                    |                 |

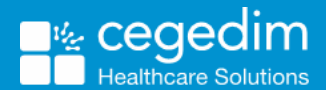

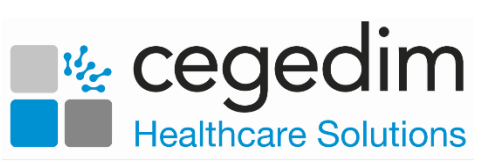

- 2. The Password Reset service Welcome screen displays.
- 3. Complete as follows:
  - User name Enter your AEROS user name.
  - Select Language Select a language from the available list, English (United States) is recommended.
- 4. Now, select Next.
- 5. The first **Verification code** screen displays, it shows the mobile phone number that is set up to receive the verification code:

|                                                                                       |                                                                                                    | ٠ |
|---------------------------------------------------------------------------------------|----------------------------------------------------------------------------------------------------|---|
| vision Pa                                                                             | ssword Reset                                                                                                    |   |
| Verification code                                                                     |                                                                                                    |   |
| On this page you will be a<br>the Send code button a to<br>configured for your user a | asked to enter a verification code that will be sent to your mobile phone. When you click<br>ext message with the verification code will be sent to the mobile number that is<br>account. Type the received code into the field below and click next. |   |
| The verification code will                                                            | be sent to the following phone number: 01234567890                                                                                                    |   |
|                                                                                       |                                                                                                    |   |
|                                                                                       |                                                                                                    |   |
|                                                                                       |                                                                                                    |   |
|                                                                                       | Previous Next                                                                                                    |   |

6. Select **Send code** and then **Next**. A code is sent to your mobile phone.

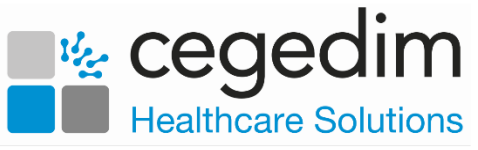

7. The second **Verification code** screen displays, enter the code sent to your mobile phone and then select **Next**:

| Vision                                                                                            | Password Reset                                                                                                    |  |
|---------------------------------------------------------------------------------------------------|----------------------------------------------------------------------------------------------------|--|
| Verification c<br>On this page you<br>the Send code bu<br>configured for yo<br>The verification c | ode<br>will be asked to enter a verification code that will be sent to your mobile phone. When you click<br>atton a text message with the verification code will be sent to the mobile number that is<br>ur user account. Type the received code into the field below and click next.<br>ode will be sent to the following phone number: 01234567890 |  |
| Send code                                                                                         |                                                                                                    |  |
|                                                                                                   | Previous Next                                                                                                    |  |

8. The **New Password** screen displays, enter the new password you wish to use and then confirm it.

**Note** - Your new password must conform to the criteria detailed on the screen.

| vision                           | Password Reset                                                                                                    | 3      |
|----------------------------------|----------------------------------------------------------------------------------------------------|--------|
| New Password<br>Confirm password | <ul> <li>Must contain at least 8 characters</li> <li>Must not repeat any of your previous 10 passwords</li> </ul> |        |
|                                  |                                                                                                    |        |
|                                  |                                                                                                    | Finish |

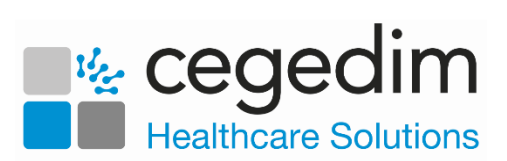

#### 9. Select Finish.

10.The Password reset complete screen displays, select Close.

### How to change your registered mobile phone number

If you change your mobile phone number please contact the Cegedim Healthcare Solutions Helpdesk on the usual number and they can assist you in updating the number for the reset utility.

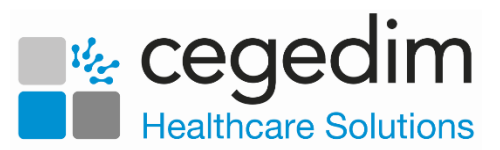

## Enrolling for the Password Rest Service

To enrol, you need a current AEROS log in and password and your mobile phone:

1. Until you enrol, each time you log into AEROS with your usual log in details, the **Enrollment Reminder** screen displays:

| vision       | Enrollment Reminder                                                                                                    | • |
|--------------|----------------------------------------------------------------------------------------------------|---|
| Enrollment f | for the Password Reset Service<br>d to enroll for the Password Reset service. Click the button below to start the enrollment wizard. |   |
| Enroll       |                                                                                                    |   |

- 2. Select Enroll to start the enrolment process.
- 3. The Welcome screen displays, select Next to continue:

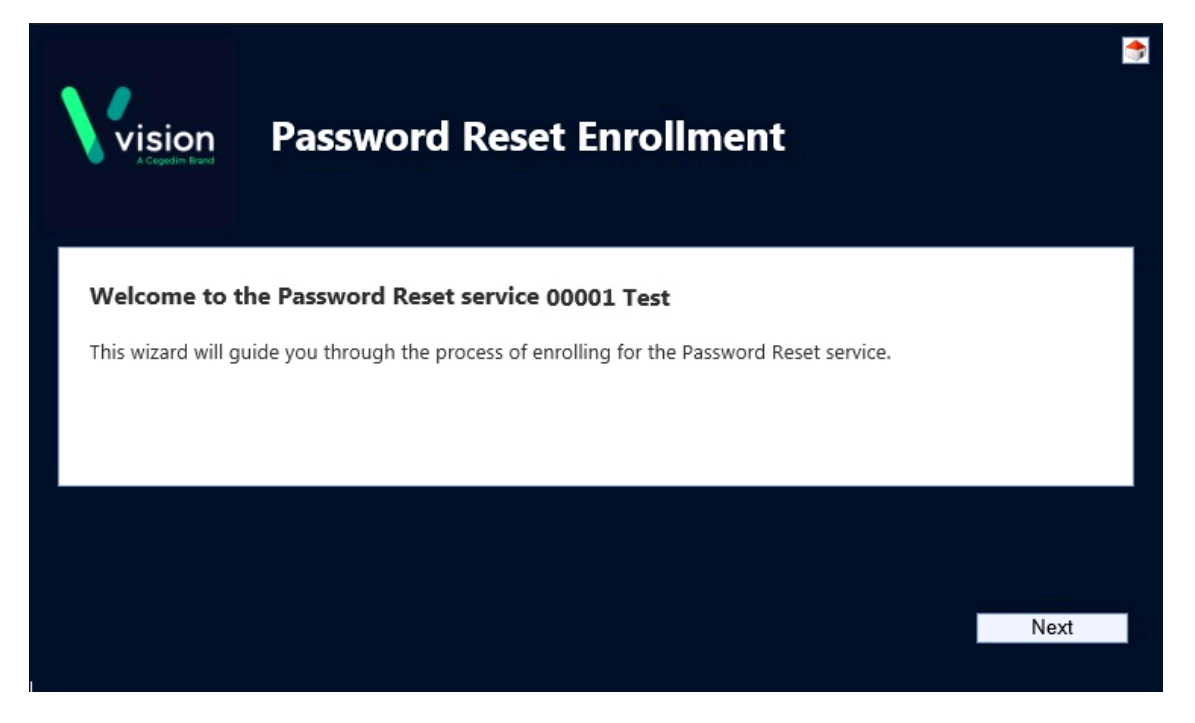

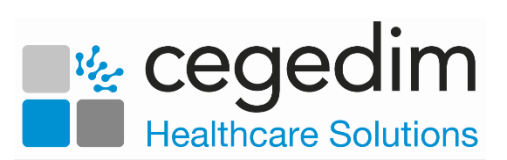

4. The Enter mobile phone number screen displays:

| Password Reset Enrollment                                                                                                    |  |
|----------------------------------------------------------------------------------------------------|--|
| Enter mobile phone number                                                                                                    |  |
| On this page you will be asked to enter your mobile phone number. Your mobile phone will be used to validate your identity if you need to reset your password.                                                                              |  |
| Mobile number. 01234567890 Send code                                                                                                    |  |
| Your mobile phone number has to be verified by the system. When you click the Send code button a text message with a verification code will be sent to the mobile phone number. Type the received code into the field below and click next. |  |
|                                                                                                    |  |
| Previous Next                                                                                                    |  |

- 5. Complete as follows:
  - Mobile number Enter your mobile phone number and select Send code.
  - Verification code Enter the code that is sent to your mobile phone.
- 6. Select Next.
- 7. The save screen displays, select Finish:

| Vision              | Password Reset                    | Enrollment |          | •      |
|---------------------|-----------------------------------|------------|----------|--------|
| Click Finish to sav | e your Password Reset Enrollment. |            |          |        |
|                     |                                   |            |          |        |
|                     |                                   |            |          |        |
|                     |                                   |            | Previous | Finish |

8. The successfully completed screen displays, select Close.